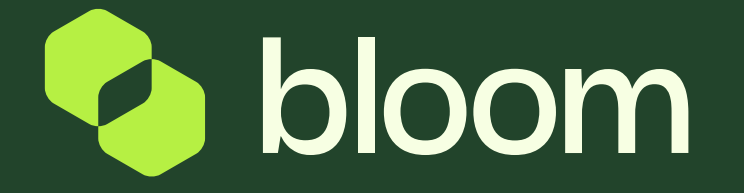

# Supplier guide to self-billing

A guide to self-billing and Bloom's finance portal.

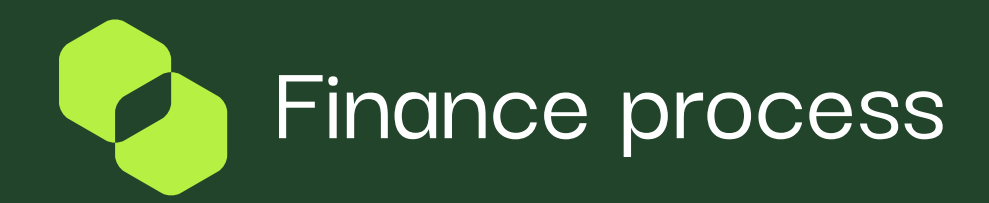

020 3948 9400

enquiries@bloom.services

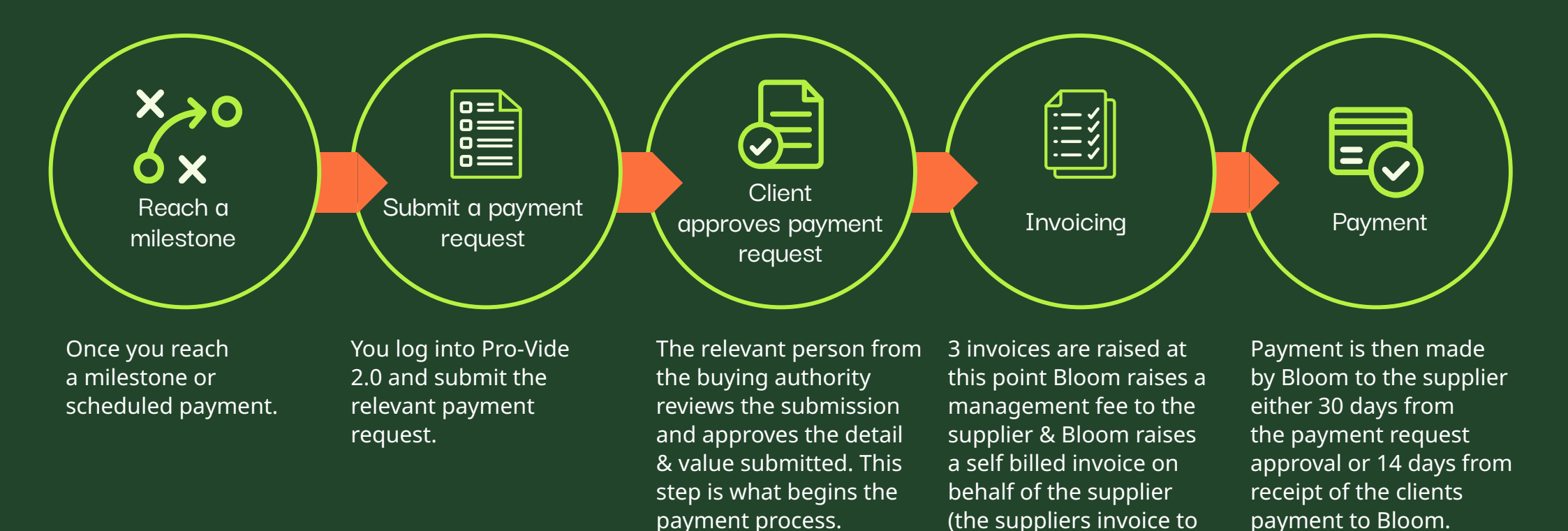

(m) www.bloom.services

Bloom).

💊 bloom

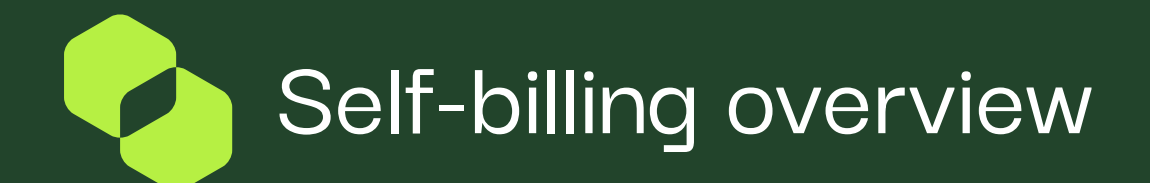

| Self-Billir                                                                                                    | ng Invoice                                                                                                    |
|----------------------------------------------------------------------------------------------------|----------------------------------------------------------------------------------------------------|
| This is the invoice raised by Bloom on your behalf and is the valid VAT invoice (your sales invoice).              | The invoice number of the Self bill invoice should be recorded in your finance system.                                                             |
| It is raised as a result of self bill agreement signed during the accreditation process.                           | The self bill invoice number will need to be quoted on any queries (emails or calls) directed to the Bloom finance team (accounts@bloom.services). |
| The date of the invoice will be the date of the payment request approval and this is the tax point of the invoice. | The self bill invoice number will be quoted on Bloom remittance advices.                                                                           |
| It is accessible to download from the invoice portal in Pro-Vide 2.0.                                              | The self bill invoice number (1XXXXXX) will match up to our management fee invoice number (1XXXXXXMF).                                             |

3 invoices are raised at this point. Bloom invoices the buyer, Bloom raises a management fee to the supplier and Bloom raises a self billed invoice on behalf of the supplier (the suppliers invoice to Bloom).

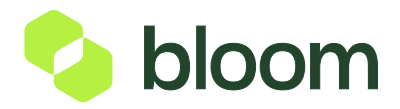

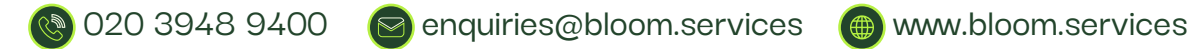

# Self-billing agreement

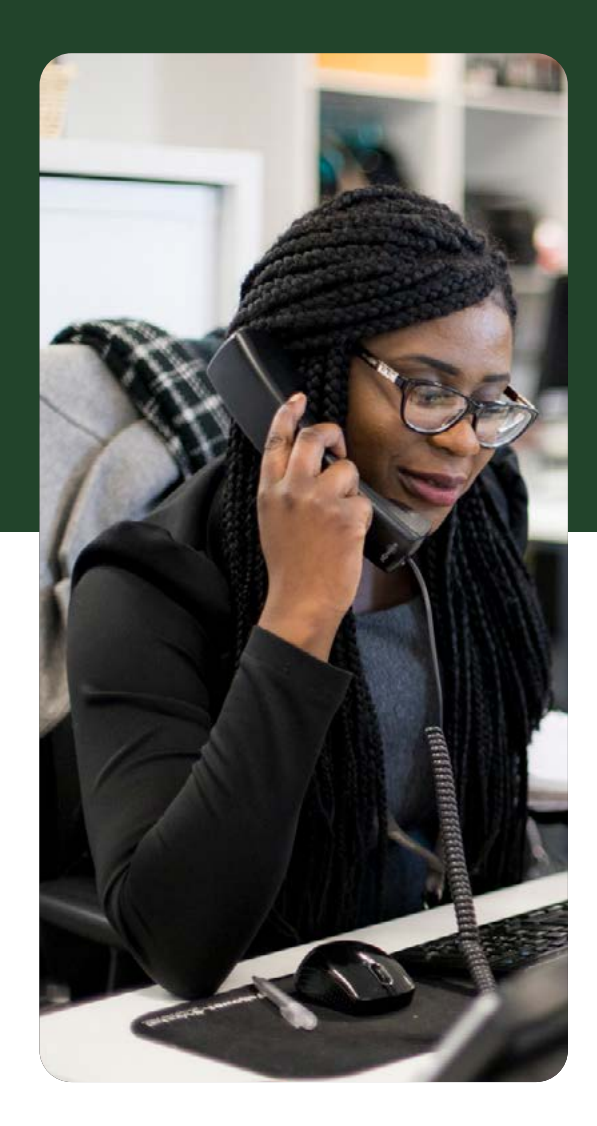

#### The self-biller (customer) agrees:

- 1. To issue self-billed invoices for all supplies made to them by self-billee (the supplier) until such time that the self-billee is no longer an accredited supplier of Bloom Procurement Services Limited.
- 2. To complete self-billed invoices showing the supplier's name, address and VAT registration number, together with all the other details which constitute a full VAT invoice.
- 3. To make a new self-billing agreement in the event that their VAT registration number changes.
- 4. To inform the supplier if the issue of self billed invoices will be outsourced to a third party.

### The self-biller (Supplier) agrees:

- 1. To accept invoices raised by the self-biller until such time that the self-billee is no longer an accredited supplier of Bloom Procurement Services Limited.
- 2. Not to raise sales invoices for the transactions covered by this agreement.
- 3. This self billing agreement will apply to all projects awarded to it by the customer.
- 4. To notify the customers immediately if they:
  - Change their VAT registration number.
  - Cease to be VAT registered; or
  - Sell their business, or part of their business.

Self-billing invoice

Supplier Invoice Number : Invoice number Self Billing Invoice Self-Billed 1012010 Invoice Date : 15/06/2021 Invoice Date/ Supplier Details Tax point **Billing Address** Bloom Test Supplier 01 Senior Responsible Officer New Eden House Your name Bloom Procurement Services LTD Gateshead, NE8 2ET Point 5 Fletcher Road and address United Kingdom Gateshead Tax Identification Number : Newcastle Upon Tyne, NE8 2ET 0375762 United Kingdom Buyer VAT Registration No : 322 6731 20 Header Details Project name Project Name Bloom Test 0105 Electronic elnvoice Quantity Size / Packaging Unit Price Discount Ext. Price Value of the EA 10.00 GBP 0.00 GBP 10.00 GBP Payment Schedule 3 service or Description of Additional Details Tax Amounts Related Documents milestone Milestone/service Shipping 0.00 GBP (net amount) Concept VAT Rate Amount 0.00 GBP Handling VAT 2.00 GBP Sales Order 7480 Additional Tax 1 0.00 GBP Shipping 0.00 GBP Purchase Order 1NE30001149 Standard - The Handling 0.00 GBP VAT shown is VAT Description your output tax **Total Line Tax** 2.00 GBP The VAT shown due to HMRC is your output Tax VAT amount 2.00 GBP Contact Information Subtotal 10.00 GBP VAT 0.00 GBP Shipping 0.00 GBP Total Shipping Tax Senior Responsible Officer 0.00 GBP Handling 0.00 GBP **Total Handling Tax** Liam.Burgess@bloom.services Total Before VAT 10.00 GBP Total VAT 2.00 GBP Gross amount Total 12.00 GBP

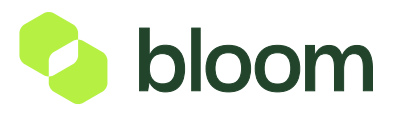

Downloading your self-billing invoice

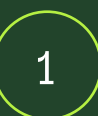

2

Login into our invoice portal and access your Purchase Order.

Login to our invoice portal

#### Select 'Sales Invoices' > 'Search for Sales Invoices'.

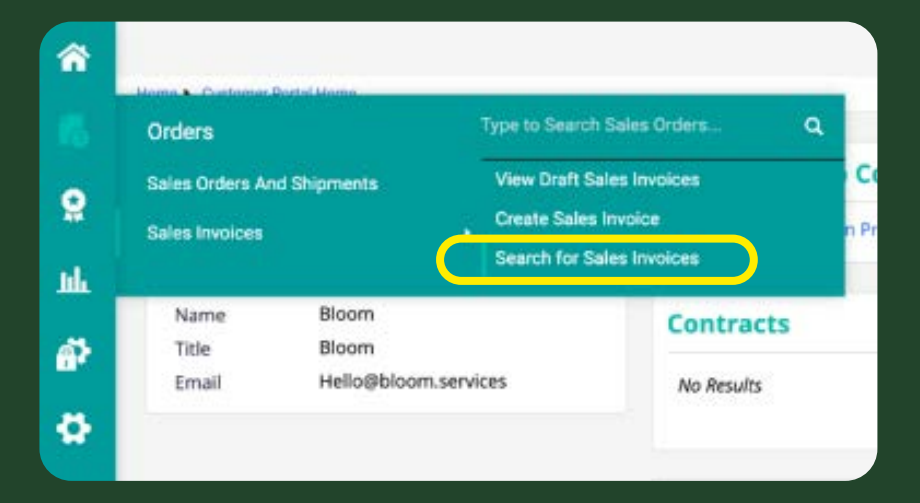

# To see invoice detail, click into the invoice number.

|      | Orders + Sales Invoices + Search for | Sales Invotoss |               |                       |   |                 |                  |                       |               |
|------|--------------------------------------|----------------|---------------|-----------------------|---|-----------------|------------------|-----------------------|---------------|
| 6    | Search Sales Invoices                |                |               |                       |   |                 |                  |                       |               |
| 8    | Created Date: Last 90 days •         | Quick search   |               |                       | ٩ | Add Filter •    | Clear All Riters |                       |               |
| Ш.   | Sales Invoice/Credit Memo            | Customer       | Created<br>By | Sales Order<br>Number |   | PO Number       | Invoice Date 👳   | Submitted Date 👻      | Pay<br>Status |
| ø    | 1002291                              | Bloom          | System        | 7743                  |   | 1NE3000126<br>8 | 5/21/2020        | 5/21/2020 12:15:11 PM | Payable       |
| 1000 |                                      |                |               |                       |   |                 |                  |                       |               |

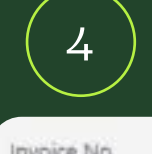

З

Here you can download a PDF copy of the invoice by clicking on the download button.

| Invoice No.          | 1002291        |                    |    |
|----------------------|----------------|--------------------|----|
| Customer             | Bloom          |                    |    |
| Invoice Date         | 5/21/2020      | Electronic Invoice | +  |
| Payment Status       | Payable        | Electronic involce | Ě. |
| PO Number            | 1NE30001268    |                    |    |
| Sales Order Number   | 7743           |                    |    |
| Electronic Invoice   | ±              |                    |    |
| Supplier Attachments | add attachment |                    |    |

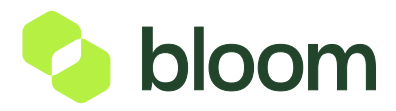

Downloading your self-billing invoice

| Invoice Summ          | nary - Supplier Invo             | Summery - Bapp<br>bice No. 100197 | nier Invision No. 1001975 (<br>75 (Doc. No. <u>1001</u> | 0ac. No. 1001075)<br>975) |                             | Print         |             | 2 pages | $\left( 5 \right)$ | You will then b        |
|-----------------------|----------------------------------|-----------------------------------|---------------------------------------------------------|---------------------------|-----------------------------|---------------|-------------|---------|--------------------|------------------------|
| Septer Nate           | 1001975<br>Boom Test Supplier 81 |                                   |                                                         |                           |                             | Destination   | Save as PDF | *       |                    | presented with         |
| 1                     | General                          |                                   | ládenset                                                | Note                      | /Attachments                |               |             |         |                    | antion to down         |
| Document Title (PDF)  | Self filling brooks              | Ramit To                          |                                                         | External Note             | 41.004                      | Danas         | 410         |         |                    | option to down         |
| Invoce Type           | invoice                          | Rantit To                         | 122                                                     | Internal Note             | ALC 1009                    | Pages         | All         | *       |                    | •                      |
| East Sciences         | in Process                       | LOCALCA LIN                       | Amanda Smith                                            |                           |                             |               |             |         |                    | VOUR Salf-Rill in      |
| Steepe warden         | 10079315                         |                                   | New Eden House                                          | Internal Attachments      |                             |               |             |         |                    | your sen-binni         |
| There is Calle        | 01/05/3030                       |                                   | Gatesheets NER 285                                      |                           |                             | Layout        | Portrait    | *       |                    |                        |
|                       |                                  |                                   | United Kingdore                                         |                           |                             |               |             |         |                    | to PDF                 |
| PROCEED IN            | senor response e umor            | 1 3                               | Lan burgess (fit born service                           |                           |                             |               |             |         |                    |                        |
| Statute Center        | Serier Responsible Officer       |                                   | Phane 44 191 1111111                                    | 1                         |                             |               |             |         |                    |                        |
| Supplier Involute No. | 1001975                          | 1                                 |                                                         | 1                         |                             | More settings |             | ~       |                    |                        |
| Supplier Name         | Boom Test Supplier 01            | Contact Line 1 Series             |                                                         | 1                         |                             |               |             | 04      |                    |                        |
|                       | 🖨 77                             | <b>Amponaible Officer</b>         |                                                         | 1                         |                             |               |             |         |                    |                        |
| Inocs Name            | Bison Test (7)85                 | Foon Procurament<br>Services URD  |                                                         | 1                         |                             |               |             |         |                    |                        |
| Supplier Tas          |                                  | Point S Fletcher Road             | 4                                                       | 1                         |                             |               |             |         |                    |                        |
| VAI Reparation        |                                  | Newcastle Lipon Tyre              |                                                         | 1                         |                             |               |             |         |                    |                        |
| Norther               |                                  | NES JAT                           |                                                         | 1                         |                             |               |             |         | $\langle \rangle$  | Hit the 'Save' bi      |
|                       |                                  | Rover Vall (D                     | 322 6731 20                                             | 1                         |                             |               |             |         |                    |                        |
| Markets Statut        | Unmatched                        | 1.5                               |                                                         |                           |                             |               |             |         |                    | بمطاللة بيريبمير اممرم |
|                       |                                  | Paula                             | and Budinessentians                                     | Discount To               | Shinoine & Mandian          |               |             |         |                    | and you will ha        |
|                       |                                  | Accounting Care                   | 01/05/2020                                              | WZ                        | metr                        |               |             |         |                    | <b>J</b>               |
|                       |                                  |                                   | 1.0100-000                                              | Durners, Sax wappi        | g & handling                |               |             |         |                    | now successful         |
|                       |                                  |                                   |                                                         | vat to                    | 0.58                        |               |             |         |                    |                        |
|                       |                                  |                                   |                                                         | Sex Description           |                             |               |             |         |                    |                        |
|                       |                                  |                                   |                                                         | Allocation W              | ingle and                   |               |             |         |                    | downloaded vo          |
|                       |                                  |                                   |                                                         |                           | ade                         |               |             |         |                    | dowinoducu ye          |
|                       |                                  |                                   |                                                         | Discard Di                | en<br>12 5.000              |               |             |         |                    |                        |
|                       |                                  |                                   |                                                         | Shipping Di               | 0 CBF                       |               |             |         |                    | Self-Bill invoice      |
|                       |                                  |                                   |                                                         | Handling 01               | o car                       |               |             |         |                    |                        |
|                       |                                  |                                   |                                                         | inter and interest        | 12712-0 GBP                 |               |             |         |                    |                        |
|                       |                                  |                                   |                                                         | W UNCOURT TAK, ENG        | transling values vary by th |               |             |         |                    |                        |
|                       |                                  |                                   | Codes                                                   |                           |                             |               |             |         |                    | _                      |
| LINAR                 | Jub Type                         |                                   | Account Codes                                           |                           | Analysis Codes              |               |             |         | N N                | Save                   |
|                       | NEX                              |                                   | 71010                                                   |                           | SUP-FEES2                   |               |             |         |                    |                        |
|                       | NEI                              |                                   | 71018                                                   |                           | Supplier Teen               |               |             |         |                    |                        |
| Accounting Codes      | I Variant vary by line.          |                                   |                                                         |                           |                             |               |             |         |                    |                        |
|                       |                                  | Line                              | Item Details                                            |                           |                             |               |             |         |                    |                        |
| 1NE30001149           |                                  |                                   |                                                         |                           |                             |               |             |         |                    |                        |
| PO Produ              | uct Description                  |                                   | Catalog Size /<br>No Packagi                            | unit Price C              | wantity Dat. Price          |               |             |         |                    |                        |
|                       |                                  |                                   |                                                         | 10.000.00.000             |                             |               |             |         |                    |                        |
| 1 2 1 Payme           | west Schushole 7 🎲               |                                   | 6A.                                                     | Life and the case         | I FA PLOPE OR ORP.          |               |             |         |                    |                        |

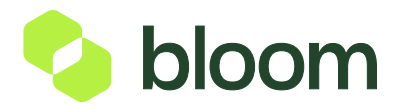

000

# Bloom management fee invoice

Bloom management fee invoices are auto-emailed upon invoice generation and indicate the total of the 5% fee that will be deducted from your invoice payment as well the expected payment date. Management Fee invoice number is identified in the 'Your Ref' field (1XXXXXMF)

| MANAGE                                            | MENT FEE                        | INVOICE   |        |                                                                 | 1                                                                                            |
|---------------------------------------------------|---------------------------------|-----------|--------|-----------------------------------------------------------------|----------------------------------------------------------------------------------------------|
| Management fee in                                 | twoice ta:-                     |           |        |                                                                 | int"                                                                                         |
| Bloom Test Supplie<br>New Eden House<br>Gateshead | r 61 - Testing Only             |           |        | Boon Procurania<br>Nar<br>Sel : 6203 Sel S<br>Emal : accountigh | t Services L<br>Point<br>Eden Hour<br>Patcher Ros<br>Oureshes<br>400 Isption<br>Isom Service |
| Tes Daire                                         | Con Bod                         | Time Ref. | AC 10  | WO Reg N                                                        | o: 3226731                                                                                   |
| 15/05/2021                                        | PCR032058                       | 101201064 | BLOOD1 | 1NE30001146                                                     |                                                                                              |
|                                                   |                                 |           |        |                                                                 |                                                                                              |
| Project - 117_1400                                |                                 |           |        |                                                                 |                                                                                              |
| IO NEED TO PA                                     | INVOICE WILL<br>JER INVOICE PAT | BE OFFSET |        | Net Todal C                                                     | 0.50                                                                                         |
|                                                   |                                 |           |        | TOSM VAT                                                        | 0.10                                                                                         |

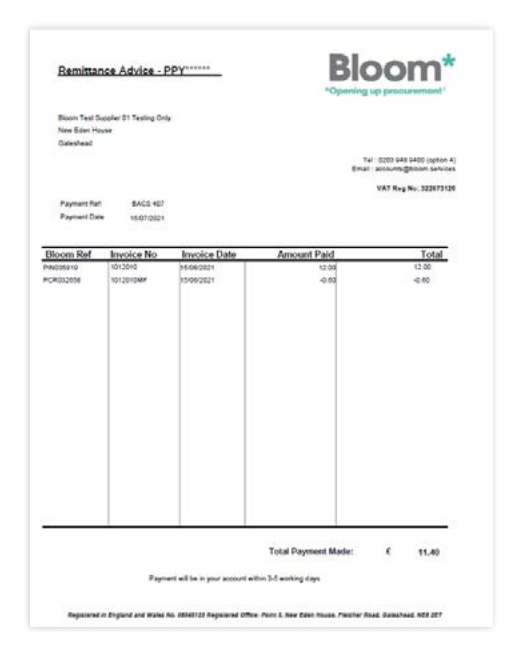

# Bloom Remittance Advice

Bloom Remittance Advices are auto e-mailed once the Bloom BACS Payment Run has been processed. Bloom BACS Payment Runs are processed every Friday with funds due to clear the following Tuesday subject to bank processing.

Bloom Remittance Advices identify the Self-Bill invoice(s) being paid as well as the corresponding Management Fee deduction. Invoice No. column is your Self-Bill invoice no. from the Pro-Vide 2.0 system.

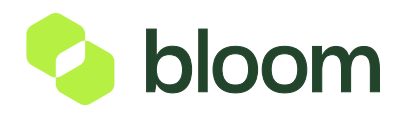

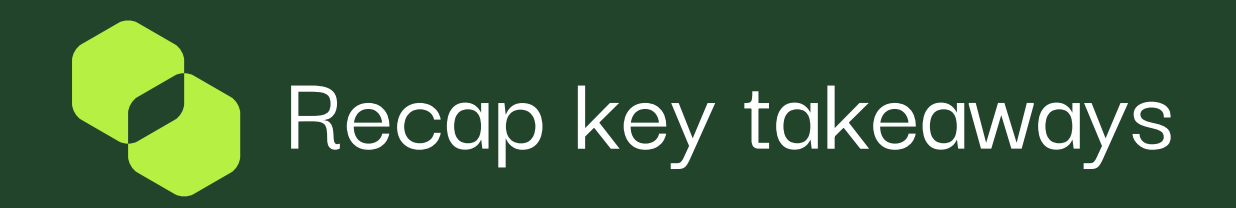

## The self bill reference

- invoice number is key
- It needs to be recorded in your system to help your staff and to provide to HMRC if required .
- It needs to be quoted on questions raised with Bloom to speed up responses and resolutions.
- It will be quoted on Bloom payment remittance advices to help allocate cash.
- It will match up to the Bloom management fee invoices to help with reconciliation.
- We cannot store any internal invoice references you may use, in Pro-Vide 2.0, for compliance reasons based on advice we have received.

## The invoice document

- Would need to be provided to HMRC if required and should be stored with your other VAT records.
- Any documents you raise internally should not be distributed to anyone outside your organisation.
- The date will be the same as the approval date which will help identify when you can expect payment.

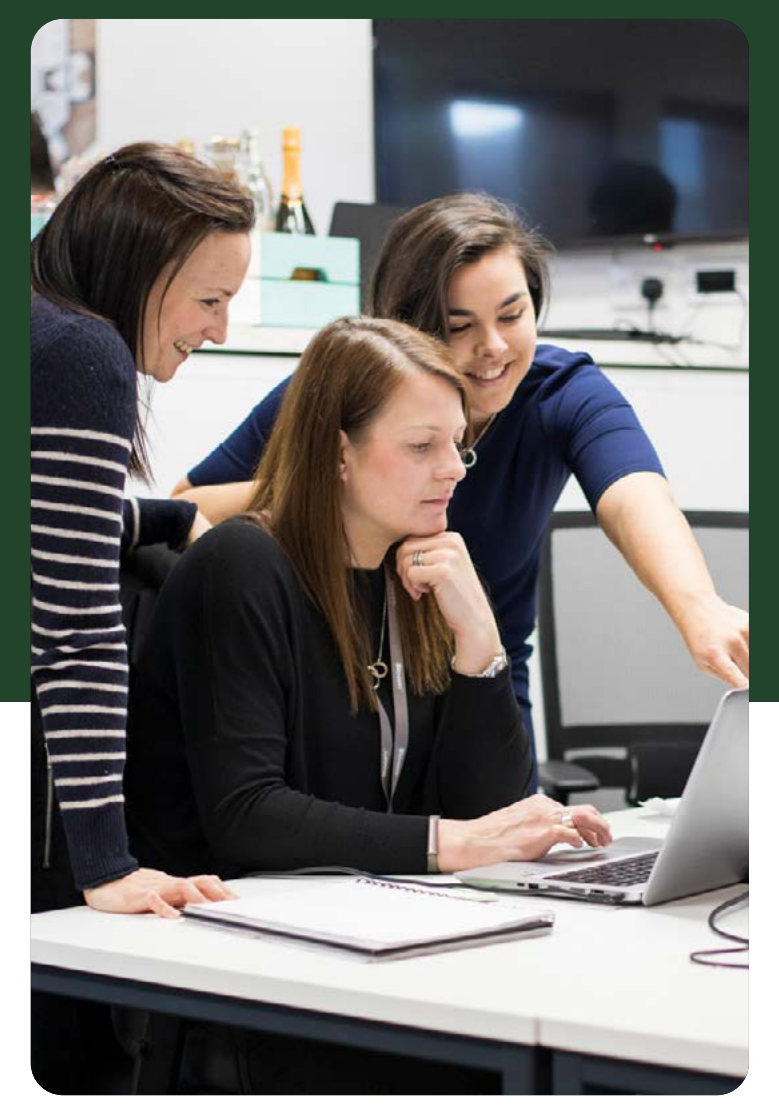

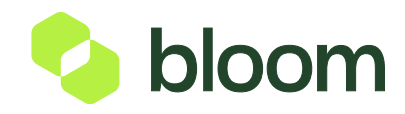

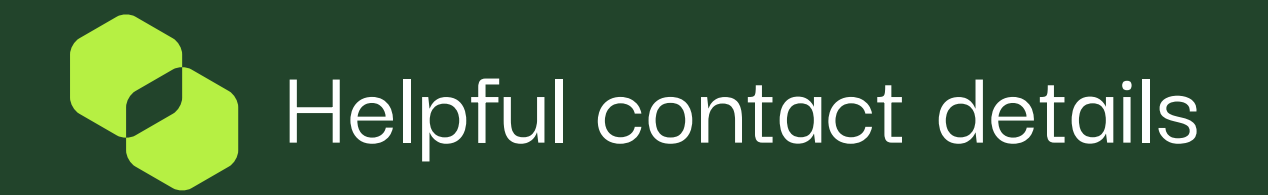

Additional information to support you onboarding and delivering a project can be found below.

Procurement Business Partner/Commercial Manager

commercial.team@bloom.services

Project Delivery (support for payment request submissions)

0203 948 9400 - Option 3

delivery@bloom.services

Finance (support for generated invoice(s))

0203 948 9400 - Option 1

**t**.

accounts@bloom.services

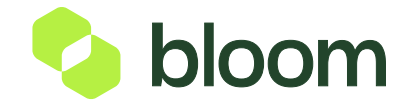

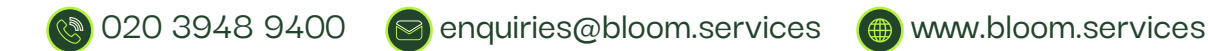